号外:非常勤講師版

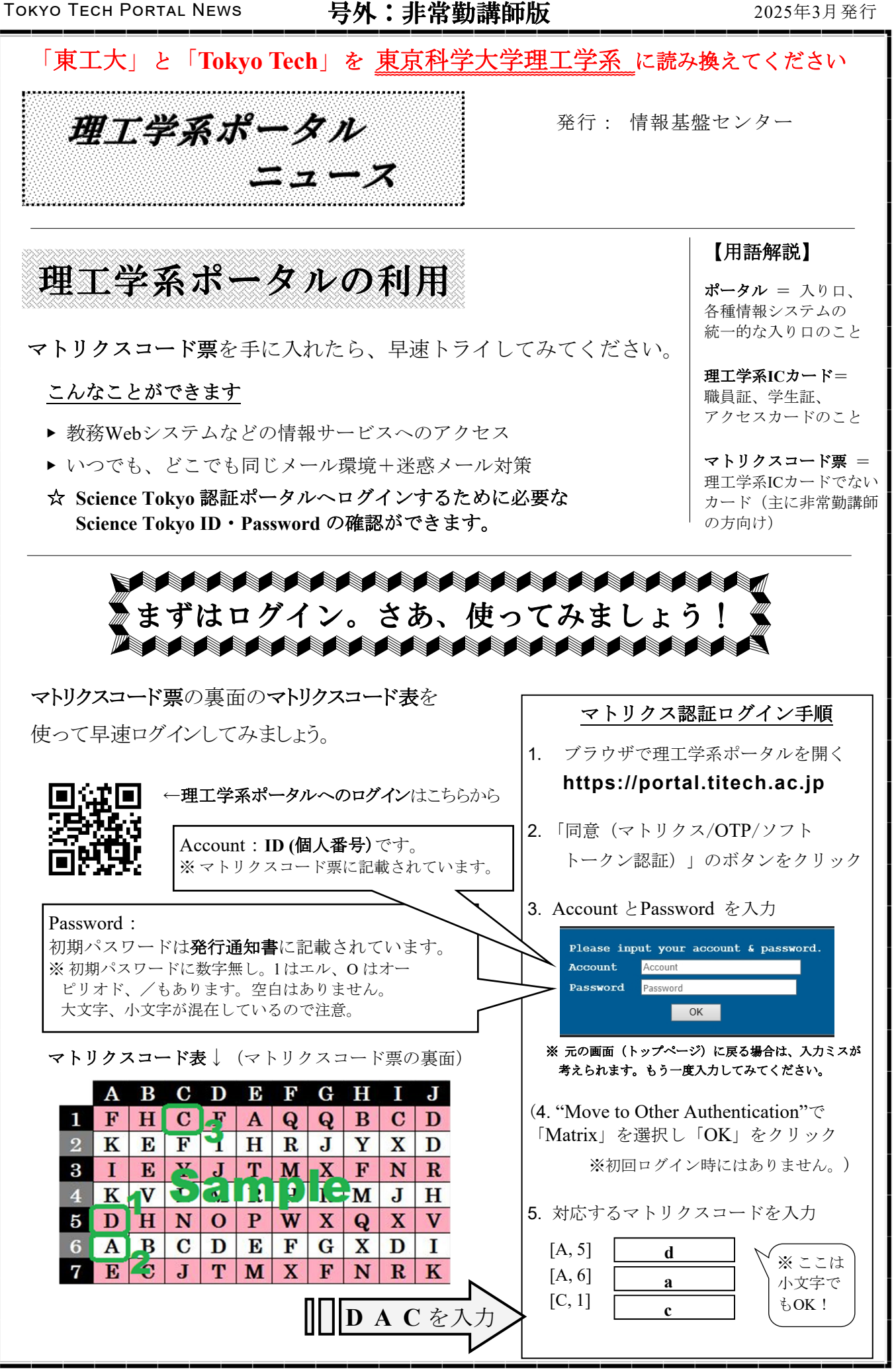

ーしておくのも悪くないですよ。 Ľ П **はみ出し:**自分のカードの裏面のみを

次ページへ

TOKYO TECH PORTAL NEWS

## 号外:非常勤講師版

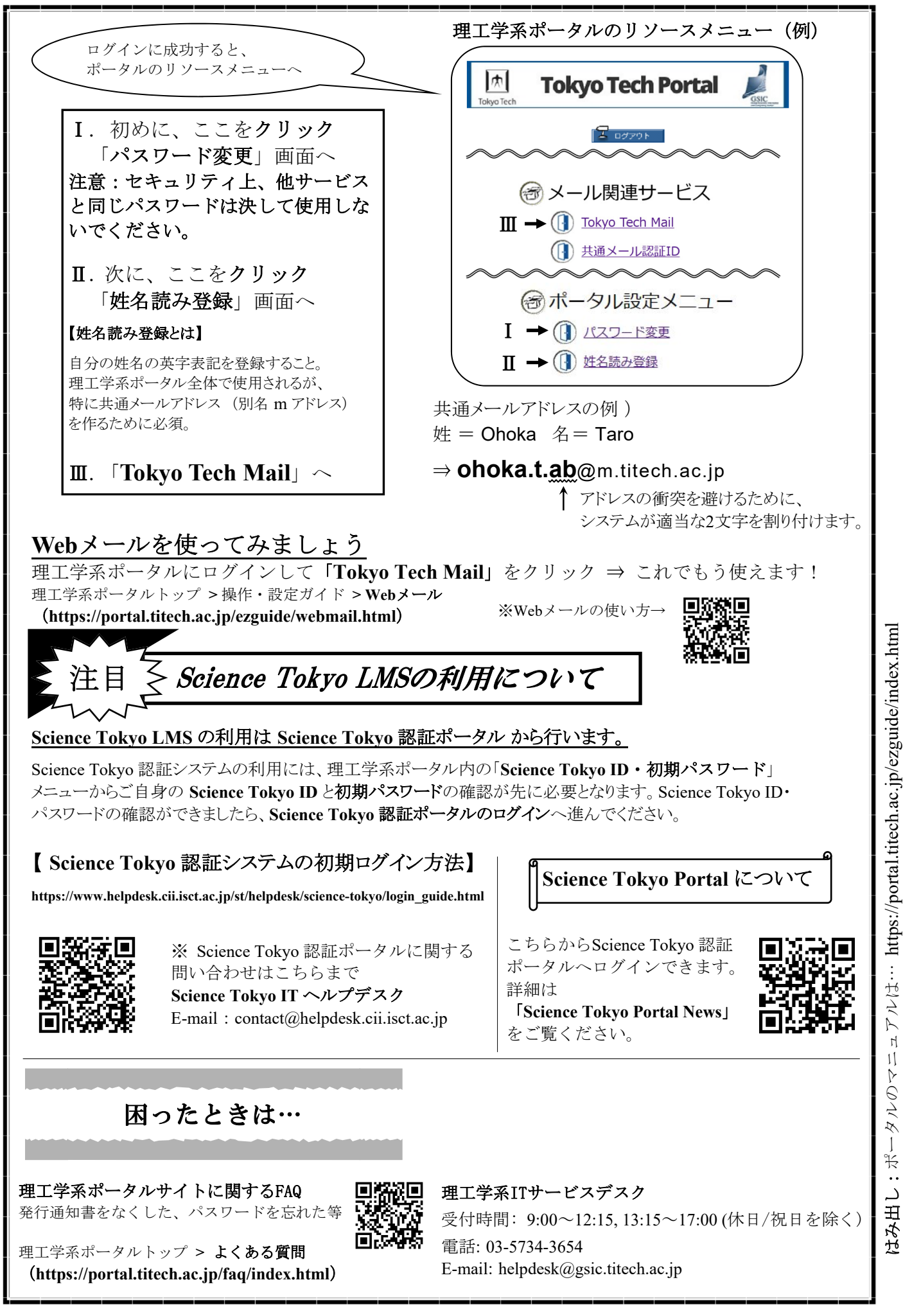